## INFORMATION

| Question | How do I setup a Guest Wi-Fi Network in my DG2460/70 A Gateway?                                                                                                    |
|----------|----------------------------------------------------------------------------------------------------|
| Answer   | The DG2460A allows for a guest Wi-Fi network (in addition to the primary Wi-Fi network). The guest Wi-Fi network provides access to the Internet, but prevents devices from communicating with the primary Wi-Fi and wired connected client devices.                                                                                                    |
|          | The DG2460A broadcasts two different guest Wi-Fi networks independently over the 2.4 GHz and 5 GHz radio bands. 2.4 GHz devices can only connect to the 2.4 GHz Wi-Fi network, and newer devices that support 5 GHz can connect to either the 2.4 GHz or 5 GHz Wi-Fi network. The Guest Wi-Fi networks are limited to 32 users and disabled by default. This document describes how to setup the Guest Wi-Fi network.                      |
|          | <ul> <li>Guest Wi-Fi Network Setup</li> <li>1. Launch a web browser, such as Internet Explorer, Firefox, or Safari. Enter http://192.168.0.1 into the address box, and press the Enter key. The Login page will appear.</li> <li>NOTE: A security or private risk alert may appear on the web browser advising users to proceed with caution when accessing the Web Manager. There is no risk in proceeding to the Web Manager.</li> </ul> |
|          | 2. On the Login page, enter admin in the User Name field.                                                                                                    |
|          | 3. Enter <u>password</u> or a customized password in the <b>Password</b> field.                                                                                                    |
|          | 4. Click the Apply button. The System Basic Setup page will appear.                                                                                                    |

| Login |                                                                                                    |        |  |  |  |
|-------|----------------------------------------------------------------------------------------------------|--------|--|--|--|
| LOGIN | Login                                                                                                    |        |  |  |  |
| LOGIN | The default user name is 'admin'. Valid characters are the numbers 0 to 9, the letters a through z, and printable special characters (such as \$, 1, ?, &, #, @, and others.) |        |  |  |  |
|       | Login                                                                                                    |        |  |  |  |
|       | User Name                                                                                                    | admin  |  |  |  |
|       | Password                                                                                                    | •••••• |  |  |  |

- 5. On the **System Basic Setup** page, click the <u>Wireless 2.4 GHz</u> link on the top menu. The **System Basic Setup** page will appear.
- 6. On the left-hand menu, click the <u>2.4GHZ Guest SSID</u> link. The **2.4GHz Guest Setup** page will appear.
- 7. Check the <u>EnableGuestWireless</u> box to enable the 2.4 GHz Guest Wi-Fi network.
- 8. Enter a new wireless network name in the Wireless Network Name (SSID) field.
- 9. Enter a new wireless password in the **Pre-Shared Key** field.

10. Click the **Security Mode** drop-down menu to select the encryption type to use.

- **Open (None Secure)** Network security is not set for the Wi-Fi network. This allows access to the Wi-Fi network without a Wi-Fi Security key.
- WEP (64/128) (Poor Security) Wired Equivalent Privacy, older network security standards (not recommended).
- WPA/WPA2-PSK (TKIP/AES) (Most Compatible) Combination of Wi-Fi Protected Access version 2 with Pre-Shared Key and Wi-Fi Protected Access with Pre-Shared Key.
- WPA2-PSK (AES) (Recommended) Wi-Fi Protected Access version 2 with Pre-Shared Key.

11. Click the <u>Apply</u> button.

**NOTE**: To enable the 5 GHz Guest Wi-Fi, click the <u>Wireless 5 GHz</u> link on the top menu, then click the <u>5GHZ Guest SSID</u> link on the left-hand menu, and repeat steps 7 - 11.

| WIRELESS 2.4 GHZ     | 2.4GHZ Guest Setup                                                                                                    | )                  |            |     |  |
|----------------------|----------------------------------------------------------------------------------------------------|--------------------|------------|-----|--|
| BASIC                | The options on this Guest Setup page are those required by most users. The Guest SSIDs are limited to 32 users using the 0.0                                                                 |                    |            |     |  |
| ADVANCED             | subnet. Hover the mouse pointer over the question mark icon next to an option to view a description of that option for this page<br>changes to take effect, you must click the Apply button. |                    |            |     |  |
| MAC ADDRESS CONTROL  | enangea to take ellets, you must one are apply educe.                                                                                                    |                    |            |     |  |
| WIRELESS CLIENT LIST |                                                                                                    |                    |            |     |  |
| ACTIVE ACCESS POINTS | 2.4GHz Guest Setup                                                                                                    |                    |            |     |  |
| 2.4GHZ GUEST SSID    | EnableGuestWireless                                                                                                    | 2                  |            |     |  |
|                      | Wireless Network Name (SSID)                                                                                                    | ARRIS-9AC1-Guest   | 2          |     |  |
|                      | Broadcast Network Name (SSID)                                                                                                    | 2                  |            |     |  |
|                      | Pre-Shared Key                                                                                                    | 331334326043       | 3          |     |  |
|                      | Security Mode                                                                                                    | WPA2-PSK (AES) (Re | commended) | ~ 2 |  |
|                      | AP Isolation                                                                                                    | 2                  |            |     |  |
|                      | Enable WMM                                                                                                    | 2                  |            |     |  |
|                      | Firewall                                                                                                    | 2                  |            |     |  |
|                      | UPnP                                                                                                    | 2                  |            |     |  |
|                      |                                                                                                    |                    |            |     |  |

\*\*\*Tip

\*\*\*If this is a modem swap, it is suggested that you change the guest SSID and password to match the previous setup, then the guests will not need to change their settings on any of their devices. They will connect with no setup needed for new gateway.

This can be done for main Wi-Fi setup also.